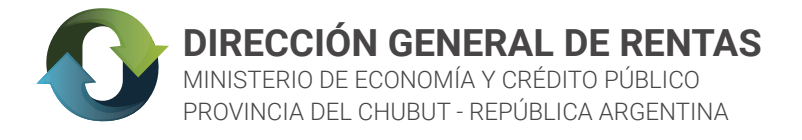

## **INSTRUCTIVO WEB**

## **PAGO MIS CUENTAS**

Al momento de generar la boleta DGR, se elige el medio de pago PAGO MIS CUENTAS desde el popup.

Si no lo selecciona desde el cartel, debe ingresar a **REIMPRESION Y PAGO DE BOLETAS** en la página www.dgrchubut.gov.ar. En esta sección le pedirá que ingrese el **número de CUIT y el número de la boleta** que ya tiene generada y, en la pantalla siguiente podrá elegir la forma de pago.

| REIMPRESIÓN Y PAGO DE                                                                           | BOLETAS                                                                                                    |                     |
|-------------------------------------------------------------------------------------------------|----------------------------------------------------------------------------------------------------|---------------------|
| CUIT/CUIL                                                                                       | 20-26889019-0                                                                                                    |                     |
| NÚMERO DE BOLETA                                                                                | 3271873                                                                                                    |                     |
|                                                                                                 | Seleccione la forma de Pago                                                                                              | ×                   |
|                                                                                                 | O Pagar a través de Red Link (Home Banking).                                                                             | LINK                |
| ln                                                                                              | Pagar a través de InterBanking.                                                                                          | b                   |
|                                                                                                 | PA O Pagar a través de PagoMisCuentas (Home Banking).                                                                    | EPagoMis<br>Cuentas |
|                                                                                                 | <ul> <li>Pagar personalmente: Banco del Chubut, Bapro Pagos, Rapipago, Pago Fácil, débito<br/>en receptorias.</li> </ul> | razificze           |
| Si no puede visualizar la boleta, deshabilite el <b>bloqueo</b><br>VER RECOMENDACIONES TÉCNICAS | de v 🔿 Pagar a través de Mercado Pago.                                                                                   | $\odot$             |
| Su sugerencia nos ayuda a mejorar la atención que le t                                          | Si no puede visualizar la boleta, deshabilite el bloqueo de ventanas emergentes de su                                    | ı navegador.        |
| breve ENCUESTA DE SATISFÀCCIÓN                                                                  | Aceptar Cancelar                                                                                                    |                     |

## ¿Cómo pagar a través de PagoMisCuentas?

1- Ingresá en pagomiscuentas.com, o si accedés al Home Banking de tu Banco, seleccioná la opción Pago de Servicios.

2 - Elegí el Rubro y la Empresa, la DGR aparece como **"DGR Chubut On Line"** e ingresá el código que figura en la boleta y el importe, si corresponde. Luego seleccioná la cuenta a debitar y confirmá el pago.

3 - Podrás imprimir o consultar el comprobante cuando lo necesites.

| Buscador de Empresas                                                                                                 |                                                                   |                                                                    |                                              |       |               |   |
|----------------------------------------------------------------------------------------------------|-------------------------------------------------------------------|--------------------------------------------------------------------|----------------------------------------------|-------|---------------|---|
| scar por Nombre<br>jresá el nombre de la Empresa y luego hac                                                         | cé click en "Buscar" Seleccioná u<br>Todos                        | r <b>Rubro</b><br>un Rubro y luego la Empresa c                    | eseada<br>V                                  |       |               |   |
|                                                                                                    | Empresa                                                           |                                                                    | ~                                            |       |               |   |
| encontraron 1 resultados                                                                                             |                                                                   |                                                                    |                                              |       |               |   |
| 1presa                                                                                                    | Rubro                                                             | Acciones                                                           |                                              |       |               |   |
| 3R Chubut On Line                                                                                                    | Impuestos Provinciales                                            | 🔽 (PA)                                                             |                                              |       |               |   |
|                                                                                                    |                                                                   | <b>•</b> • • •                                                     |                                              |       |               |   |
|                                                                                                    | 1                                                                 |                                                                    |                                              |       |               |   |
| Próximos Vencim<br>Seleccioná las cuentas que<br>Empresa                                                             | I<br>ientos<br>e deseás pagar haciendo                            | click en el casillero<br>Importe a<br>Pagar                        | correspondiente<br>Vencimiento               | ]     | Medio de Pago |   |
| <ul> <li>Próximos Vencim</li> <li>Seleccioná las cuentas que</li> <li>Empresa</li> <li>DGR Chubut On Line</li> </ul> | I<br>ientos<br>e deseás pagar haciendo<br>Total                   | click en el casillero<br>Importe a<br>Pagar<br>\$ 24,13            | correspondiente<br>Vencimiento<br>15/06/2023 | CA \$ | Medio de Pago | ~ |
| <ul> <li>Próximos Vencimi</li> <li>Seleccioná las cuentas que<br/>Empresa</li> <li>DGR Chubut On Line</li> </ul>     | I<br>ientos<br>e deseás pagar haciendo<br>Total<br>Total de Pesos | click en el casillero<br>Importe a<br>Pagar<br>\$ 24,13<br>\$ 0,00 | correspondiente<br>Vencimiento<br>15/06/2023 | CA \$ | Medio de Pago | ~ |